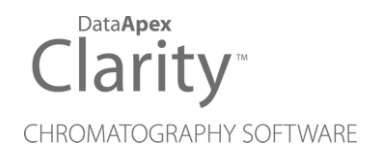

# SPARK SPH1299

Clarity Control Module

ENG

Code/Rev.: M221/90C Date: 2024-02-14

Phone: +420 251 013 400 clarity@dataapex.com www.dataapex.com DataApex Ltd. Petrzilkova 2583/13 158 00 Prague 5 Czech Republic

Clarity<sup>®</sup>, DataApex<sup>®</sup> and  $\blacktriangle^{\mathbb{R}}$  are trademarks of DataApex Ltd. Microsoft<sup>®</sup> and Windows<sup>TM</sup> are trademarks of Microsoft Corporation.

DataApex reserves the right to make changes to manuals without prior notice. Updated manuals can be downloaded from www.dataapex.com.

Author: DR

# Contents

| 1 Spark SPH1299 control module          | 1  |
|-----------------------------------------|----|
| 2 Requirements                          | 2  |
| 3 Installation Procedure                |    |
| 3.1 Spark SPH1299 setup - communication | 3  |
| 3.1.1 Digital Inputs and outputs        | 3  |
| 3.2 Clarity Configuration               | 4  |
| 4 Using the control module              | 6  |
| 4.1 Method Setup - LC                   | 6  |
| 4.1.1 Time Table                        | 6  |
| 4.1.2 SSV Method                        | 7  |
| 4.1.3 Auxiliary Pump                    | 8  |
| 4.2 Method Setup - LC Gradient          | 9  |
| 4.2.1 Gradient Options                  | 12 |
| 4.3 Method Setup - Advanced             | 13 |
| 4.4 Method Setup - Event Table          | 14 |
| 4.5 Hardware Configuration              |    |
| 4.6 Device Monitor                      | 17 |
| 4.6.1 Device Monitor - LC Monitor       |    |
| 4.6.2 Device Monitor - Auxiliary Pump   | 18 |
| 4.6.3 LC Control Manual Flow            |    |
| 4.7 Spark SPH1299 Setup                 | 21 |
| 4.7.1 Digital Outputs of SPH1299        | 23 |
| 5 Report Setup                          | 24 |
| 6 Troubleshooting                       |    |
| 6.1 Specific Problems                   | 25 |

To facilitate the orientation in the **Spark SPH1299** manual and **Clarity** chromatography station, different fonts are used throughout the manual. Meanings of these fonts are:

Open File (italics) describes the commands and names of fields in **Clarity**, parameters that can be entered into them or a window or dialog name.

WORK1 (capitals) indicates the name of the file and/or directory.

ACTIVE (capital italics) marks the state of the station or its part.

Chromatogram (blue underlined) marks clickable links referring to related chapters.

The bold text is sometimes also used for important parts of the text and the name of the **Clarity** station. Moreover, some sections are written in format other than normal text. These sections are formatted as follows:

| Note:    | Notifies the reader of relevant information.                        |
|----------|---------------------------------------------------------------------|
| Caution: | Warns the user of possibly dangerous or very important information. |

#### Marks the problem statement or trouble question.

Description: Presents more detailed information on the problem, describes its causes, etc.

Solution: Marks the response to the question, presents a procedure how to remove it.

# 1 Spark SPH1299 control module

This manual describes the setting of the **Spark SPH1299** pump. The control module enables direct control of the instrument over serial line.

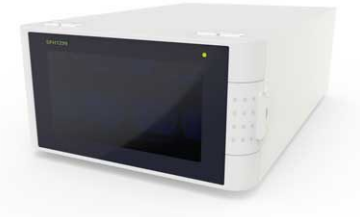

Fig. 1: Spark SPH1299

Direct control means that the pump can be completely controlled from the **Clarity** environment. Instrument method controlling the gradient program will be saved in the measured chromatograms.

*Note:* It is recommended to check the user manual of the pump for its operating principles and restrictions.

# 2 Requirements

- Clarity Installation with LC Control module (p/n A24).
- Communication cable according to the type of communication used serial straight DB9F-DB9M cable (p/n SK02) in case of serial communication, LAN cross cable (p/n SK08) in case of LAN communication or USB A-B cable (p/n SK06) in case of USB communication.

*Note:* Cables are not part of **Clarity** Control Module. It is strongly recommended to order required cables together with the Control Module.

- Possible additional communication cable for interconnecting more than one pump.
- Free communication port in the PC, based on the type of communication used - free serial COM port in case of serial communication, free ethernet port in case of LAN communication or free USB port in case of the USB communication.
- *Note:* Modern computers usually have only 1 (if any) serial (COM) port installed. To use more devices requiring the port, the **MultiCOM** adapter (p/n MC01) is available.

# **3 Installation Procedure**

# 3.1 Spark SPH1299 setup - communication

The **Spark SPH1299** pump can be controlled from **Clarity** via three different communication ways - serial, LAN or USB. For serial communication straight DB9F-DB9M cable is used, which can be ordered as p/n SK02. Maximum length for USB, serial or input/output cable is 3 m.

# 3.1.1 Digital Inputs and outputs

The **Spark SPH1299** pump has one I/O connector on the back panel of the instrument and such connector can be used for both TTL input/output and Relay output synchronization. The pump has 2 TTL conections that can be configured to act as an input or output and 2 Relay output connections. The pin mapping is as follows:

| Pin | Function                         | Comment                                                                                                    |
|-----|----------------------------------|----------------------------------------------------------------------------------------------------|
| 1   | TTL 1 (input/output)             |                                                                                                    |
| 2   | GND                              |                                                                                                    |
| 3   | TTL 2 (input/output)             |                                                                                                    |
| 4   | GND                              |                                                                                                    |
| 5   | Relay output 1 (normally open)   | When defined action is triggered, the<br>Relay output is closed provided that<br>the Relay output 1 (common) is<br>connected together with Relay output<br>1 (normally open) |
| 6   | Relay output 1 (common)          |                                                                                                    |
| 7   | Relay output 2 (normally closed) | When defined action is triggered, the<br>Relay output is opened provided that<br>the Relay output 2 (common) is<br>connected together with Relay output<br>2 (normally open) |
| 8   | Relay output 2 (common)          |                                                                                                    |

Tab. 1: External I/O connector - pins mapping

# 3.2 Clarity Configuration

|                                                                                                    |                         |                  |             |                                    |                  |                  | 0      |
|----------------------------------------------------------------------------------------------------|-------------------------|------------------|-------------|------------------------------------|------------------|------------------|--------|
| Setup Co                                                                                                    | ontrol Modules          |                  |             | Number of Instrumen                | ts: 1 🔹          |                  |        |
| ne                                                                                                    | Used                    | s/N              |             | 🕜 Instrument 1 🖨 Instrument 2      | Instrume         | ent 3 🔍 🖨 Instru | ment 4 |
| AS                                                                                                    |                         |                  |             | Name                               |                  |                  |        |
| 🖮 💼 SPH1299                                                                                                    |                         | DemoSN 4         |             | Instrument 1                       |                  |                  | 177    |
| LC 1                                                                                                    | Instrument 1            |                  |             | Instrument Type                    |                  |                  |        |
| GC LC 2                                                                                                    | Instrument 1            |                  |             | LC                                 |                  |                  |        |
| Detector                                                                                                    | T.                      |                  |             |                                    | -                |                  |        |
| Thermostat                                                                                                    |                         |                  |             |                                    | From             |                  |        |
| Valve                                                                                                    |                         |                  |             |                                    |                  | 6                |        |
| Capillary Electrophoresis                                                                                                    |                         |                  | $\sim$      |                                    | SPH129<br>SPH129 | 9                |        |
| Auxiliary                                                                                                    |                         |                  |             | Detector                           | 5111225          | ,                |        |
|                                                                                                    |                         |                  | <           | Thermostat                         |                  |                  |        |
|                                                                                                    |                         |                  | <<<         | Fraction Collector                 |                  |                  |        |
|                                                                                                    |                         |                  |             | Auxiliary                          |                  |                  |        |
|                                                                                                    |                         |                  |             | Data Inputs & Outputs              | Dev              | ice              | Number |
|                                                                                                    |                         |                  |             | Ext. Start Dig. Input:             |                  | ~                | ×      |
|                                                                                                    |                         |                  |             | Ready Dig. Output:                 |                  | ~                | ×      |
|                                                                                                    |                         |                  |             | Miscellaneous Settings             |                  |                  |        |
|                                                                                                    |                         |                  |             | Units Setup                        |                  | Method Optic     | ons    |
|                                                                                                    |                         |                  |             |                                    |                  |                  |        |
| Add Remove                                                                                                    | About                   | Setup            |             |                                    | ОК               | Cancel           | Help   |
| Auritatia Cantant Markelan                                                                                                    |                         |                  |             |                                    |                  |                  | ~      |
| Available Control Modules                                                                                                    |                         |                  |             |                                    |                  | - U              | ~      |
|                                                                                                    |                         | Installed Only   | Filter: All | ✓ sph1299 ②                        |                  |                  | 0      |
| Name 🔺                                                                                                    | Status                  | Vendor           | Co          | mment                              | Mo               | dule Info        |        |
| _ 🔮 🐴                                                                                                    |                         |                  |             |                                    |                  |                  |        |
|                                                                                                    | installe                | ed Spark Holland |             |                                    | Te               | esting.          |        |
| SPH1299                                                                                                    |                         |                  | De          | art of MassChrom 1299 HPLC System. | Te               | esting.          |        |
| SPH1299                                                                                                    | installe                | ed Esensing      |             |                                    |                  |                  |        |
| GC<br>Detector                                                                                                    | installu                | ed Esensing      |             |                                    |                  |                  |        |
| GC<br>Detector<br>Balance<br>Themesetet                                                                                                    | installi                | ed Esensing      |             |                                    |                  |                  |        |
| GC<br>GC<br>C Detector<br>Balance<br>Thermostat<br>Valve                                                                                                    | installi                | ed Esensing      |             |                                    |                  |                  |        |
| GC SPH1299<br>GC Detector<br>Detector<br>Detector<br>Thermostat<br>Valve                                                                                                    | instali                 | ed Esensing      |             |                                    |                  |                  |        |
| SPH1299     SPH1299     GC     Detector     Detector     Detector     Thermostat     Yalve     Fraction Collector     Gapillary Electrop     Gapillary Electrop                                                                                                    | instali<br>,<br>horesis | ed Esensing      |             |                                    |                  |                  |        |
| Control Control C                                                                                                    | nstali<br>,<br>horesis  | ed Esensing      |             |                                    |                  |                  |        |
| Contrast<br>Contrast<br>Contr | nstali<br>horesis       | ed Esensing      |             |                                    |                  | Hela             |        |

Fig. 2: System Configuration

- Start the **Clarity** station by clicking on the **L**icon on the desktop.
- Invoke the *System Configuration* dialog accessible from the *Clarity* window using the *System Configuration...* command.
- Press the *Add* button ① (see **Fig. 2** on pg. **4**.) to invoke the *Available Control Modules* dialog.
- You can specify the searching filter 2 to simplify the finding of the driver.
- Select the **SPH1299** pump and press the *Add* ③ button.

The Spark SPH1299 Setup dialog will appear.

| Communication | O RS232               |                | OUSB       |        |  |
|---------------|-----------------------|----------------|------------|--------|--|
| Cardel Dark   | •                     | 0              | 0          |        |  |
| Senarport     | COM1                  |                |            | ~      |  |
| IP Address    | 192 . 168 . 1         | . 209          |            |        |  |
| USB Port      | DEMO Mode             |                |            | $\sim$ |  |
|               |                       |                |            |        |  |
|               |                       |                | AutoDetect |        |  |
|               |                       |                |            |        |  |
|               |                       |                |            |        |  |
| ID: 72        | 2                     |                |            |        |  |
| Name: LC      | 2.1                   |                |            |        |  |
|               | Auxiliary Pump(s)     |                |            |        |  |
|               | Pump B (2nd solvent)  | : LC 2         |            |        |  |
|               |                       |                |            | _      |  |
| Status: Unk   | nown                  |                |            |        |  |
|               |                       |                |            |        |  |
|               | LC box 1              |                |            |        |  |
|               | ·/                    |                |            |        |  |
| Don't stop LC | C pump when closing I | instrument win | dow        |        |  |
|               |                       |                |            |        |  |
|               |                       |                |            |        |  |
|               |                       |                |            |        |  |

Fig. 3: Spark SPH1299 Setup

- Select the type of the communication to be used.
- Fill in the appropriate communication parameters for the selected type of communication and fill in the correct *ID*, then press the *AutoDetect* button. If the communication is correct, the *Connected* inscription along with the firmware version and serial number of the **SPH1299** pump will be shown in the *Status* row. The *ID* must match the device identifier set on the back of the pump, as described in the chapter "Installation Procedure". If you have more than one pump chain-connected via the same communication port, it is advisable to try to autodetect one pump at a time.

*Note:* The <u>Spark SPH1299 Setup</u> dialog is more closely described in the chapter **"Spark SPH1299 Setup"** on pg. **21**.

The **Spark SPH1299** pump item will appear in the *Setup Control Modules* list of the *System Configuration* dialog.

Drag and drop the SPH1299 icon from the Setup Control Modules 4 list on the left side of the System Configuration dialog to the desired Instrument 5 tab on the right side 6 (or use the -> button 7 to do so).

# 4 Using the control module

New Method Setup - LC and possibly a <u>Method Setup - LC Gradient</u> tabs appear in the *Method Setup* dialog, enabling the setting of the **Spark SPH1299** pump control method.

# 4.1 Method Setup - LC

# 4.1.1 Time Table

| New Open Save Save as Report setup Audt trall Seried method by email                                                                         |             |
|----------------------------------------------------------------------------------------------------|-------------|
| Select LC SPH1299 LC 1 🗸 🖉 Enabled                                                                                                    |             |
| SPH1299 LC Method LC Sta                                                                                                    | us          |
| Time Table SSV Method                                                                                                    |             |
| Time         Relay         Relay         TTL         TTL           [min]         Output 1         Output 2         Output 1         Output 2 |             |
| 1 Initial - Open                                                                                                    |             |
|                                                                                                    |             |
|                                                                                                    |             |
|                                                                                                    |             |
|                                                                                                    |             |
|                                                                                                    |             |
|                                                                                                    |             |
|                                                                                                    |             |
| LC Status Demo Mode: Not Ready (Method has not been sent) From                                                                               | LC          |
|                                                                                                    |             |
| Event Table LC Gradient LC Measurement Integration Calculation Advanced                                                                      |             |
| G OK Cancel                                                                                                    | Send Method |

Fig. 4: Method Setup - LC - Time Table

This tab defines the behavior of the physical digital output placed on the pump set as a part of the gradient. For such pump, the output may only be switched during a run based on the pre-set time table, unlike the Auxiliary pump, whose auxiliary output can only be switched by the means of the Event Table.

# 4.1.2 SSV Method

Spark SPH1299 is equipped with two solvent selection valves (SSV).

| Method Setup Default2 (MODIFIED)                                     |            |           | × |
|----------------------------------------------------------------------|------------|-----------|---|
| New Open Save Save as Report setup Audit trail Send method by e-mail |            |           |   |
| Select LC SPH1299 LC 1                                               |            |           |   |
| SPH1299 LC Method LC Status                                          |            |           |   |
| Auxiliary Pump SSV Method                                            |            |           |   |
| SSV A SSV B                                                          |            |           |   |
| Initial Position Keep Current 🗸 Initial Position Keep Current 🧹      |            |           |   |
| Set Init Position on Close Instrument                                |            |           |   |
| LC Status Demo Hode: Not Ready (Hethod has not been sent) From LC    |            |           |   |
| Event Table LC Measurement Integration Calculation Advanced          |            |           |   |
| G OK Cancel                                                          | <b>D</b> s | end Metho | d |

Fig. 5: Method Setup - LC - SSV Method

## **Initial Position**

Specifies the initial position to which the valve is switched at the sending of the method. Possible values for the valve are: *Keep Current*, *Position 1* and *Position 2*. *Keep Current* option does not change the valve position at the moment of sending the method.

## Set Init Position on Close Instrument

This checkbox specifies what will happen after the Instrument is closed. When checked, the valve will return to the state specified in the *Initial Position* field. When unchecked, the valve will stay in current position or move to position set in the **Event Table**. Default state is "checked".

# 4.1.3 Auxiliary Pump

| Method Setup Default2 (MODIFIED)                                                        |    |           | ×  |
|-----------------------------------------------------------------------------------------|----|-----------|----|
| New Open Save Save as Report setup Audit trail Send method by Help                      |    |           |    |
| Select LC SPH1299 LC 1 V Enabled                                                        |    |           |    |
| SPH1299 LC Method LC Status Auxiliary Pump SSV Method                                   |    |           |    |
| Auxiliary Pump Method                                                                   |    |           |    |
| Idie Flow:         1         mL/min           Low Pressure Limit:         0         MPa |    |           |    |
| High Pressure Limit: 124,1 MPa                                                          |    |           |    |
|                                                                                         |    |           |    |
| LC Status Demo Hode: Hot Ready (Hethod has not been sent) From LC                       |    |           |    |
| Event Table LC Measurement Integration Calculation Advanced                             |    |           |    |
| R OK Cancel                                                                             | 21 | Send Meth | d. |

Fig. 6: Method Setup - LC - Auxiliary Pump

This tab defines the properties of Spark SPH1299 pump set as auxiliary.

#### **Idle Flow**

Sets the flow of the pump used outside of the run. The flow of the pump that should be used during the run can be defined in the Event Table.

#### Low Pressure Limit

Sets the minimum pressure for the given auxiliary pump. When pressure reaches the set value, the pump will shut down. This prevents the solvent leakage.

#### **High Pressure Limit**

Sets the maximum pressure for the given auxiliary pump. When pressure reaches the set value, the pump will shut down. This serves to prevent the damage to the pump when the column is blocked.

# 4.2 Method Setup - LC Gradient

The *Method Setup - LC Gradient* dialog serves for setting up the LC instrument method.

| Gradient Table           Time         Acetonitrie         Methanol         Flow<br>[min]         Standby Flow         1         m./min           1         Acetonitrie         Methanol         [min]         Time         Standby Flow         1         m./min           2         3,00         60,0         20,00         2,500         Time to Standby         0         min           5         15,00         20,0         2,500         5         Standby Time         0         min           7         Acetonitrie         Methanol         2,500         1         Standby Time         0         min           80,0         20,0         80,0         2,500         1         Standby Time         0         min           9         Acetonitrie         Methanol         1         Standby Time         0         min                                                                                                    | lew | Open          | Save                | Save as         | Report           | t setup           | Audit trail. | Send method by<br>e-mail                     | ?<br>Help |          |         |  |
|----------------------------------------------------------------------------------------------------|-----|---------------|---------------------|-----------------|------------------|-------------------|--------------|----------------------------------------------|-----------|----------|---------|--|
| Time         Acetonitrie         Methanol         Flyw           1         Initial         80,0         20,0         2,500           2         3,00         80,0         20,0         2,500           3         6,00         60,0         40,0         2,500           5         15,00         20,0         2,500           7                                                                                                    |     |               | Gr                  | adient Tabl     | e                |                   |              |                                              |           |          |         |  |
| 1         Initial         80,0         20,0         2,500           2         3,00         80,0         20,0         2,500           3         6,00         40,0         2,500           4         10,00         60,0         40,0         2,500           5         15,00         20,0         80,0         2,500           7         Acetonitrie         Methanol         960         98           1         1,100         60,0         40,0         2,500           7         Acetonitrie         Methanol         96         98           1         1,100         60,0         40,0         2,500         100         100           7         Acetonitrie         Methanol         96         98         90         97                                                                                                    |     | Time<br>[min] | Acetonitrile<br>[%] | Methanol<br>[%] | Flow<br>[mL/min] |                   | 1            | Standby Flow                                 |           | 1        | ml /min |  |
| 2         3.00         80,0         20,0         2,500           3         6,00         40,0         2,500           4         10,00         60,0         40,0         2,500           5         15,00         20,0         80,0         2,500           6         18,00         20,0         80,0         2,500           7         Acetonitrile         Methanol         9         min           2,3         4         10,00         60,0         40,0         2,500           7         Acetonitrile         Methanol         9         min         9           2,3         4         10,00         50,0         2,500         10         10         11           2,3         4         10,00         20,00         20,00         10         10         10           4         10,00         50,00         2,500         10         10         10         10           3         4         10,00         50,00         2,500         10         10         10           4         10         50         9         9         10         10         10           3         4         4 | 1   | Initial       | 80.0                | 20.0            | 2,500            |                   |              | Standoy How                                  |           | ·        | magnini |  |
| 3     6.00     60.0     40.0     2.500       4     10.0.0     60.0     40.0     2.500       5     15.00     20.0     80.0     2.500       7     20.0     80.0     2.500                                                                                                    | 2   | 3,00          | 80,0                | 20,0            | 2,500            |                   |              | Time to Standby                              |           | 0        | min     |  |
| 4         10,00         60,0         40,0         2,500           5         15,00         20,0         90,0         2,500           6         18,00         20,0         90,0         2,500           7         Acetonitrile         Methanol         [%]         G           2,5         0         0         0         0           8         0         0         0         0           0         0         0         0         0                                                                                                    | 3   | 6,00          | 60,0                | 40,0            | 2,500            |                   |              | Time to Standby                              |           | <u> </u> |         |  |
| 5 15,00 20,0 80,0 2,500<br>7 Acetonitrile Methanol [%]<br>8 4 4 4 4 4 4 4 4 4 4 4 4 4 4 4 4 4 4 4                                                                                                    | 4   | 10,00         | 60,0                | 40,0            | 2,500            |                   |              | Standby Time                                 |           | 0        | min     |  |
| 6 18,00 20,0 80,0 2,500<br>7 Ldle State<br>(mi,/min)<br>2,5<br>2,5<br>2,5<br>2,5<br>2,5<br>2,5<br>2,5<br>2,5                                                                                                    | 5   | 15,00         | 20,0                | 80,0            | 2,500            |                   |              | stanuby nine                                 |           | <u> </u> |         |  |
| 7 Idle State<br>[mt,min]<br>2,5<br>4<br>5<br>5<br>5<br>5<br>5<br>5<br>5<br>5<br>5<br>5<br>5<br>5<br>5                                                                                                    | 6   | 18,00         | 20,0                | 80,0            | 2,500            |                   |              |                                              |           |          |         |  |
| 0,0 ( ) ( ) ( ) ( ) ( ) ( ) ( ) ( ) ( ) (                                                                                                    |     | ./min] 4      | kcetonitrile        | Methanol        |                  | [%]<br>-80<br>-60 | Composi      | Idle State<br>Pump Off<br>Initial<br>Standby |           |          |         |  |

Fig. 7: Method Setup - LC Gradient

# **Gradient Table**

A table for setting the composition of the mobile phase and the overall flow rate as a function of time. Operation is analogous to that of spreadsheets (Excel, Quatro Pro, etc.). To prepare the cell to receive values, click it by the left mouse button; the cell will highlight by dots. A cell that fails to highlight is not available for editing.

# Time [min.]

Sets the time at which the ratio of flow rates and the overall flow rate correspond to the values entered in the corresponding row. (These values vary continuously from one time to the next in a manner ensuring that the conditions specified in the next row are satisfied).

# XXX1 (..4) [%]

Represents the percentage of a component. The designation **XXX1-4** is in fact replaced by the name of the component (items *Solvent 1 - 4* in the <u>Gradient Options</u> dialog). Should you enter a component value such that the sum of all values exceeds 100 %, the percentage in the last column is automatically adjusted; if the percentage of the last compound is already zero, the value of the currently entered component is adjusted instead. The flow rate of a compound is calculated by multiplying the overall flow rate (indicated in the *Flow* column) by the corresponding percentage divided by 100.

# Flow [ml/min]

Indicates the overall flow rate through the column. The entered value applies to the time specified in the corresponding row. The range for *Flow* values is 0 - 2 ml/min.

# Graph

The graph depicts the percentage of components as a function of time together with the overall flow rate. Data are taken over from the **Gradient Table**. Changes effected in this table are immediately reflected in the graph. Legend in the header of the graph indicates the assignment of colors to individual components. The assignment is fixed and individual components are displayed in the graph from bottom to top. The flow rate is displayed as a black line.

The graph has two vertical axes: the axis on the left refers to the overall flow rate, the one on the right to the mixing ratio.

# Parameters

# **Standby Flow**

Sets the overall flow rate through the column in the *STANDBY* state reached after the last row of the table has been performed and the time period defined in the *Time to Standby* field has passed. The duration of this state is defined by the *Standby Time* item. The ratio of individual components in the respective *STANDBY* and *IDLE* states is given by the first row of the **Gradient Table** (the *Initial* row).

# Time to Standby [min]

Indicates the time during which the flow rate and mobile phase composition changes continuously between the last values entered in the table and the values defined by *Standby Flow* field and the *Initial* row mobile phase composition.

This time is included in the analysis time (the Instrument is in the *CONTROL* state). In case when the *Time to Standby* is zero, there is step change from flow and components percentage specified on the last row of gradient table to that specified for *STANDBY* state.

# Standby Time [min]

The time during which the flow rate is maintained at *Standby Flow*. This time is included in the analysis time (the Instrument is in the *CONTROL* state).

## Idle State

An item specifying the overall flow rate through the column outside the instrument method. The following options are possible:

# Pump Off

The flow rates of all components are zero.

*Caution:* Be careful as this setting may damage the column in some cases.

## Initial

The flow rate is defined by the first row of the gradient table (the *Initial* row).

# Standby

The flow rate is the same as in the *STANDBY* mode and, accordingly, corresponds to the value entered in *Standby Flow* field.

# Initial - Standby

The flow is defined by the first row of the gradient table (the *Initial* row) after the method is sent, or by the value entered in the *Standby Flow* field after the method finishes.

The *IDLE* state comes into effect each time an Instrument is opened, at the end or after abortion of an analysis by the *Abort* command, and is also maintained after the **Clarity** program is shut down.

The mixing ratio of individual components in both the *IDLE* and *STANDBY* states is given by the first row of the **Gradient Table** (the *Initial* row).

*Note:* There is a step change in the flow and components percentage from the values specified for the *STANDBY* state to those specified for the *IDLE* state if the *Idle State* field is not set to *Standby*.

# 4.2.1 Gradient Options

Invoke the *Options*... button in the <u>Method Setup - LC Gradient</u> dialog to open the *Gradient Options* dialog. This dialog allows to set the custom name for particular solvents, to switch whether they are used or not in the gradient and to set the warning levels for pressure to prevent the damage to hardware.

| Gradient Options            |    |       |           | ×            |
|-----------------------------|----|-------|-----------|--------------|
| Min. Pressure:              | 이  | [MPa] | Solvent 1 | Acetonitrile |
| Max. Pressure:              | 40 | [MPa] | Solvent 2 | Methanol     |
| Max. Pressure for Set Flow: | 1  | [MPa] | Solvent 3 | Ethanol      |
|                             |    |       | Solvent 4 | D            |
|                             | (  | OK    | Cancel    | Help         |

Fig. 8: Gradient Options

# Min. Pressure

Sets the minimum pressure for the given pump. When pressure drops to the set value, the pump will shut down. This prevents the solvent leakage. The range for *Min. Pressure* values is 0 - 129 MPa.

# Max. Pressure

Sets the maximum pressure for the given pump. When pressure reaches the set value, the pump will shut down. This serves to prevent the damage to the pump when the column is blocked. The range for *Max. Pressure* values is 1 - 130 MPa, where the *Max. Pressure* must also be at least 1 MPa higher than the *Min. Pressure*.

*Note:* Pressure limits are checked in the pump hardware. Pressure checking doesn't start immediately after the pump is started, but with a few minutes delay. During this delay the pressure in chromatographic system can stabilize.

# Max. Pressure for Set Flow

Sets the maximum pressure to be used in the *Set Flow* dialog in the <u>Device Monitor</u>. Initial value is 1 MPa.

# Solvent 1 (..4)

It is possible to enable/disable particular solvent, as well as to set custom name to it.

# 4.3 Method Setup - Advanced

| Method Setup Default2 (MODIFIED)                                                                                           |                          | — 🗆 X          |
|----------------------------------------------------------------------------------------------------|--------------------------|----------------|
| New Open Save Save as Report setup Audit trail                                                                             | Send method by<br>e-mail |                |
| Common for all detectors                                                                                                   |                          |                |
| Subtraction Chromatogram [None]                                                                                            | User Variables           |                |
| Matching No Change Set None                                                                                                | Name                     | MethodUserVar1 |
| Column Calculations                                                                                                    | Value                    | <u> </u>       |
| Unretained Time 0 [min]<br>Column Length 50 [mm]                                                                           | Variable 2<br>Name       | MethodUserVar2 |
| Statistical Moments                                                                                                    | Value                    | 0              |
|                                                                                                    | Variable 3               |                |
| Auxiliary Signal Store                                                                                                    | Name                     | MethodUserVar3 |
| 1         LC Flow LC 1         V           2         LC Pressure LC 1         V           3         LC Flow LC 2         V | Value                    | 0              |
| Event Table LC Gradient LC Measurement Integration Calculation                                                             | Advanced                 | Send Method    |

Fig. 9: Method Setup - Advanced

**Spark SPH1299** provides the pump flow and pressure auxiliary signals for use in **Clarity**. To save the auxiliary signals into each chromatogram measured according to the given method, check the particular checkbox in the lower section of the **Method Setup - Advanced** dialog.

# 4.4 Method Setup - Event Table

| WIC C | hod Setup Def    | auitz (MODIFIE | :D)           |              |         |            |                          |        |      |           |              | × |
|-------|------------------|----------------|---------------|--------------|---------|------------|--------------------------|--------|------|-----------|--------------|---|
| N     | lew Open         | Save Sav       | re as •       | Report setup | . Audit | D<br>trail | Send method by<br>e-mail | y Help | I    |           |              |   |
| Con   | mon for all dete | ectors         |               |              |         |            |                          |        |      |           |              |   |
|       | Alere a          |                | I             | nput         |         |            |                          | OL     | tput |           |              |   |
|       | Name             | Type           | Source        | Input        | Value   | Units      | Output Type              | Out    | out  | Parameter | Store        |   |
| 1     | Purge            | Run Time >     |               |              | 0,100   | min        | SPH1299 LC 1             |        |      | 0,500     | $\checkmark$ |   |
| 2     | Stop             | Run Time >     |               |              | 0,500   | min        | SPH1299 LC 1             |        |      | 0,050     |              |   |
| 3     |                  |                |               |              |         |            |                          |        |      |           |              |   |
|       |                  |                |               |              |         |            |                          |        |      |           |              |   |
|       |                  |                |               |              |         |            |                          |        |      |           |              |   |
| E     | ent Table LC     | 2 Measureme    | nt Integratio | n Calculatio | n Advan | ced        |                          |        |      |           |              |   |

Fig. 10: Method Setup - Event Table

The *Method Setup - Event Table* tab can be, outside of other things, also used for switching the flow of the **Spark SPH1299** auxiliary pump and switching the auxiliary output on the auxiliary pump.

*Note:* It is not possible to switch auxiliary output or change flow on a pump that is part of the gradient from the **Event Table**.

# 4.5 Hardware Configuration

| Hardware Configuratio               | on             | ×      |
|-------------------------------------|----------------|--------|
| Type of Machine: S<br>Connection: D | PH 1299<br>emo |        |
| Firmware Revision:                  | 1.00           |        |
| Pump A:                             | Available      | $\sim$ |
| Pump B:                             | Available      | ~      |
| SSV A:                              | Available      | ~      |
| SSV B:                              | Available      | $\sim$ |
| External I/O:                       | Available      | $\sim$ |
| Degasser:                           | Available      | ~      |
| Backwash:                           | Available      | $\sim$ |
| Purge Valve:                        | Available      | ~      |
| Leak Sensor:                        | Available      | $\sim$ |
| I I Dox                             | 1/             |        |
| OK                                  | Cancel         |        |

Fig. 11: Hardware Configuration

The *LC Status* button in the Method Setup - LC dialog displays the *Hardware Configuration* dialog. The dialog is consisted of tabs that display the settings of pumps chained on the same communication port.

In the full version, this dialog displays pump model, data on the communication used, firmware revision and the presence of optional parts of the **Spark SPH1299** pump.

In the demo version the presence of the particular options can be set to demonstrate the possibilities of the pump with selected configuration.

## Type of Machine

Shows the **Spark SPH1299** pump type as automatically detected by the control module.

## Connection

Shows the communication port as detected from the pump.

#### **Firmware Revision**

Shows the firmware revision loaded into the Spark SPH1299 pump.

#### Pump

Shows if the Pump A or Pump B is available.

## SSV

Shows whether the **Spark SPH1299** pump is equipped with the solvent selection valve option.

## External I/O

Shows whether the **Spark SPH1299** pump is equipped with the I/O connector for hardware synchronization.

# Degasser

Shows whether the Spark SPH1299 pump is equipped with the degasser option.

#### Backwash

Shows whether the Spark SPH1299 pump is equipped with the backwash option.

## **Purge Valve**

Shows whether the Spark SPH1299 pump is equipped with the Purge Valve.

#### Leak Sensor

Shows whether the Spark SPH1299 pump is equipped with the Leak Sensor.

# 4.6 Device Monitor

The pump status dialog can be invoked by the *Monitor - Device Monitor* command from the *Instrument* window or using the LC Monitor @ icon.

# 4.6.1 Device Monitor - LC Monitor

For gradient pumps, the monitor consists of the section common to all pumps present in the gradient (this section displays the actual flows of particular solvents, as well as the total flow, the total pressure and the analysis time), and of parts belonging to particular pumps.

| @ Instrument 1                         | - Device Mon         | tor           |                           |       | — C             |       |
|----------------------------------------|----------------------|---------------|---------------------------|-------|-----------------|-------|
| <u>F</u> ile Co <u>n</u> trol <u>V</u> | iew <u>W</u> indow   | Help          | M 🕨 🕨 🕅 🔞                 |       | II 💿 📬          |       |
| LC Monitor                             |                      |               |                           |       | Ready           | y 📀 📊 |
| Compone                                | nt Flow              |               |                           |       | Stop Flow       |       |
| A                                      |                      | - <b>-</b>    | Time [min]                |       | Set Flow        |       |
| в<br>-                                 |                      |               | -0-0                      |       | Resume Idle     |       |
|                                        |                      | <b>.</b>      | Total Flow [mL/min]       | 0,000 |                 |       |
| -                                      | -                    |               | Pressure [MPa]            |       | Hold            |       |
| F                                      | igures in italics re | present expec | ted and not actual values |       | Modify Gradient |       |
| For help press F1.                     | -                    |               |                           |       |                 |       |

Fig. 12: Spark SPH1299 Device Monitor

# Stop Flow

The pumps can be stopped from this window using the *Stop Flow* button. This action will stop the pump only, the analysis run will continue and must be stopped or aborted separately by the *Stop/Abort* button in the toolbar.

# Set Flow...

Sets the desired total flow and solvent ratios in the opened *Set Flow* dialog. *Max. Pressure* allows to set a different pressure than set in the "Gradient Options" on page 12 of a given method.

| Set Flow       |   |     | ×        |
|----------------|---|-----|----------|
| Total Flow     |   | 5   | [mL/min] |
| А              |   | 이   | [%]      |
| в              |   | 100 | [%]      |
|                |   |     |          |
|                |   |     |          |
| Max. Pressure: | ▲ | 35  | [MPa]    |
| Apply          |   |     | Cancel   |

Fig. 13: Set Flow

# Resume Idle

Returns the pumps to *IDLE* state as defined in the appropriate field on the <u>LC</u> Gradient tab of the *Method Setup* dialog.

## Hold/Resume

Clicking on the *Hold* button will keep the current gradient conditions until *Resume* is clicked.

# Modify Gradient...

Opens the<u>LC Control Manual Flow</u> dialog allowing to set custom flow and mobile phase composition, disregarding the **Gradient Table** set in the method. The command is only available during the analysis run.

## Flow A; Flow B

Displays the flow on pump solvents. The values are read out from the pump over communication line.

# Pressure

Displays the pressure on the pump pressure reader.

# SSV A; SSV B

Allows to switch the *SSV* valve *A* or *B* in the pump (if present) to the desired position. This action can only be performed outside of the analysis run.

## Prime & Purge

Opens the Prime & Purge dialog serving to operate the pump outside of the run:

| Prime & Purge |                    | ×     |
|---------------|--------------------|-------|
|               | Prime Seal Wash    | Start |
| 1             | Prime Mobile Phase | Start |
| Purge         | A & B ~            | Start |
|               |                    |       |
|               | Close              |       |

Fig. 14: Prime & Purge

The dialog allows to perform *Prime Seal Wash*, *Prime Mobile Phase* and *Purge* operations. The operations are started by pressing the appropriate *Start* button and will end up automatically after set amount of time (*25s* for *Prime Seal Wash*, *95s* for *Prime Mobile Phase* and *120s* for *Purge*) or can be stopped manually earlier using the *Stop* button. *Purge* command allows to set he solvents to be purged using the drop-down menu prior to purging, *A*, *B* and *A* & *B* variants are possible..

# LC Status

Displays the Hardware Configuration dialog for the Spark SPH1299 pump.

# 4.6.2 Device Monitor - Auxiliary Pump

Each Auxiliary pump has its own device monitor displaying the actual flow and pressure on the device. This separate monitor mimics the operations of *Stop Flow*, *Set Flow*, *Resume Idle*, *SSV A* (or *B*), *Prime & Purge* and *LC Status* from the gradient *Device Monitor*, but can also be used during the analysis run.

| @ Instrume                    | nt 1 - Device Mon           | itor     |             |               |             |          |          | × |
|-------------------------------|-----------------------------|----------|-------------|---------------|-------------|----------|----------|---|
| <u>F</u> ile Co <u>n</u> trol | <u>V</u> iew <u>W</u> indow | Help 🚺 🌠 | ▶ >> I> 🙆 😣 | 681           | 0           |          |          |   |
| SPH1299                       | LC 1                        |          | Demo Mo     | de: Not Ready | (Method has | s not be | en sent) | 0 |
| Flow A                        | 0,000 mL/min                | Flow B   |             | Stop          | Set Flow    | Resu     | ume Idle |   |
| Pressure                      | 0,000 MPa                   |          |             |               |             | Prime 8  | k Purge  |   |
| SSV A                         | ~                           | SSV B    | ~           |               |             | LC S     | status   |   |
| For help press                | F1.                         |          |             |               |             |          |          |   |

Fig. 15: Device Monitor - Auxiliary pump

*Note:* Please note that the separate *Set Manual Flow* dialog is present for each auxiliary pump. Auxiliary pumps must thus be purged manually one at a time.

| Set Manual Flow | N  |        | × |
|-----------------|----|--------|---|
| Flow            | 1  | mL/min |   |
|                 | ок | Cancel |   |

Fig. 16: Set Manual Flow - SPH1299 Auxiliary pump

# 4.6.3 LC Control Manual Flow

The *LC Control Manual Flow* dialog accessible through using the *Modify Gradient* ... button from<u>Device Monitor</u> window allows the user to set a custom mobile phase composition and flow while the analysis is running. It resembles the <u>Method Setup</u> - <u>LC Gradient</u> tab in functionality.

| Time         Acctanitrile         Methanol         Ethanol         Flow           Initial         80,0         20,0         0,0         2,500           3,00         80,0         20,0         0,0         2,500           10,00         60,0         40,0         0,0         2,500           15,00         20,0         0,0         2,500           18,00         20,0         0,0         2,500           18,00         20,0         80,0         0,0         2,500                                                                                                    | Time         Acctonitrie         Methanol         Flow         1         mL/min           Tintei         80,0         20,0         0,0         2,500         1         min         min           5,00         60,0         60,0         0,0         2,500         min         Time to Standby         0         min           15,00         20,0         80,0         0,0         2,500         Standby Time         0         min           4Acctonitrie         Methanol         Ethanol         1%         1         mL/min           2,500         136,00         20,0         80,0         0,0         2,500         Standby Time         0         min           4Acctonitrie         Methanol         Ethanol         1%         1         mL/min         Standby Time         0         min           2,500         10         1,5         10         1,5         Time         0         min         Standby Time         0         min                     | Time         Acetonitrie         Methanol         Ethanol         Flow           1         Initial         60,0         20,0         0,0         2,500           1         5,00         60,0         20,0         0,0         2,500           1         15,00         60,0         40,0         0,0         2,500           1         15,00         20,0         80,0         0,0         2,500           1         18,00         20,0         80,0         0,0         2,500           1         18,00         20,0         80,0         0,0         2,500           2         0         5         10         15         15         10         15           2         0         5         10         15         15         10         15           3         10         15         10         15         15         10         15           3         10         15         10         15         11         11         11           3         3         3         3         3         3         3         3         3         3         3         3         3         3         3   | Time<br>[min] | Acetonitrile |                 |                |                                        |                                                                         |            |            |
|----------------------------------------------------------------------------------------------------|----------------------------------------------------------------------------------------------------|----------------------------------------------------------------------------------------------------|---------------|--------------|-----------------|----------------|----------------------------------------|-------------------------------------------------------------------------|------------|------------|
| Initial         00,0         20,0         0,0         2,500           3,00         80,0         20,0         0,0         2,500           10,00         60,0         40,0         0,0         2,500           11,00         20,0         80,0         0,0         2,500           11,00         20,0         80,0         0,0         2,500           11,00         20,0         80,0         0,0         2,500           11,00         20,0         80,0         0,0         2,500           11,00         20,0         80,0         0,0         2,500           11,00         20,0         80,0         0,0         2,500         Itile         Standby Time         0         min           11,00         20,0         80,0         1,0         2,500         Itile         Standby Time         0         min           11,00         5         10         15         10         15         10         10         10         10         10         10         10         10         10         10         11         11         10         10         10         11         11         11         11         11         11                                                                                                    | Initial         89,0         20,0         0,0         2,500           3,00         80,0         20,0         0,0         2,500           10,00         60,0         40,0         0,0         2,500           115,00         20,0         80,0         0,0         2,500           128,00         20,0         80,0         0,0         2,500           115,00         20,0         80,0         0,0         2,500           116         20,0         80,0         0,0         2,500           117         18,00         20,0         80,0         0,0         2,500           118,00         20,0         80,0         0,0         2,500         10         11           2,5         10         15         10         15         10         15         10           100         5         10         15         10         15         10         15           100         5         10         15         10         15         11         11         11         11 | Initial         80,0         20,0         0,0         2,500           3,00         80,0         20,0         0,0         2,500           10,00         60,0         40,0         0,0         2,500           11,00         20,0         80,0         0,0         2,500           11,00         20,0         80,0         0,0         2,500           11,00         20,0         80,0         0,0         2,500           11,00         20,0         80,0         0,0         2,500           11,00         20,0         80,0         0,0         2,500           11,00         20,0         80,0         0,0         2,500           2         4         10,00         5         0         15           2         4         4         4         4         4         6           2         4         4         5         6         6         6         6         6         6         6         6         6         6         6         6         6         6         6         6         6         6         6         6         6         6         6         7         10         15 |               | [%]          | Methanol<br>[%] | Ethanol<br>[%] | Flow<br>[mL/min]                       | Standby Flow                                                            | 1          | ml /min    |
| 3.00         80.0         20.0         0.0         2.500           5.00         60.0         40.0         0.0         2.500           15.00         20.0         80.0         0.2         2.500           15.00         20.0         80.0         0.0         2.500           18.00         20.0         80.0         0.0         2.500           18.00         20.0         80.0         0.0         2.500           18.00         20.0         80.0         0.0         2.500           10.00         5         10         15         0         min           18.00         20.0         80.0         0.0         2.500         10         min           0.00         5         10         15         0         10         min           0.00         5         10         15         0         10         10           0.00         5         10         15         15         10         10           0.00         5         10         15         15         10         10           0.00         5         10         15         15         15         10         10                                                                                                    | 3,00         80,0         20,0         0,0         2,500           6,00         60,0         0,0         0,2         500           10,00         60,0         40,0         0,0         2,500           15,00         20,0         80,0         0,0         2,500           16,00         20,0         80,0         0,0         2,500           10,00         50,0         0,0         2,500         Standby Time         0         min           Acctonitrile         Methanol         Ethanol         1% 0         2         500         Time         1%           Acctonitrile         Methanol         Ethanol         1% 0         0         min           100         5         100         16           Time         100         110         15           Time         100         100         100                                                                                                    | 1       3,00       80,0       20,0       0,0       2,500         1       6,00       60,0       90,0       0,0       2,500         1       10,00       60,0       40,0       0,0       2,500         1       18,00       20,0       80,0       0,0       2,500         1       18,00       20,0       80,0       0,0       2,500         1       18,00       20,0       80,0       0,0       2,500         1       18,00       20,0       80,0       0,0       2,500         1       18,00       20,0       80,0       0,0       2,500         1       18,00       50,0       1,0       2,500       1         2                                                                                                    | Initial       | 80,0         | 20,0            | 0,0            | 2,500                                  | Standby How                                                             | -          |            |
| 6,00     60,0     40,0     0,0     2,500       10,00     60,0     40,0     0,2     500       15,00     20,0     80,0     0,0     2,500       18,00     20,0     80,0     0,0     2,500       18,00     20,0     80,0     0,0     2,500       10,00     60,0     40,0     0,0     2,500       11,00     20,0     80,0     0,0     2,500       10,00     5     10     15                                                                                                    | 6,00       60,0       40,0       0,0       2,500         10,00       60,0       40,0       0,0       2,500         15,00       20,0       80,0       0,0       2,500         18,00       20,0       80,0       0,0       2,500         10,00       5       10       15       10       15         0,0       2,500       10       15       10       15         11       5       10       15       10       15         12       10       5       10       15       10       15         10       5       10       15       10       15       10       15         10       5       10       15       10       15       10       15       10       15         10       5       10       15       10       15       10       15       10       15         10       5       10       15       10       15       10       15       10       15       10       15         11       13       14       5       5       10       15       10       15       10       15       10 | i       0,00       60,0       40,0       0,0       2,500         i       10,00       60,0       40,0       0,0       2,500         i       15,00       20,0       80,0       0,0       2,500         i       18,00       20,0       80,0       0,0       2,500         fmL/min       Acetonitrile       Methanol       Ethanol       [%]         20,0       50,0       10       15       0       Initial         0       5       10       15       0       Standby       Initial         0       Standby       Initial       O       Standby       Initial                                                                                                    | 3,00          | 80,0         | 20,0            | 0,0            | 2,500                                  | Time to Standby                                                         | 0          | min        |
| 10,00         60,0         40,0         0,0         2,500           15,00         20,0         80,0         0,0         2,500           18,00         20,0         80,0         0,0         2,500           Acctonitrile         Methanol         Ethanol         1%0         1           0,0         5         10         15         1           0,0         5         10         15         1                                                                                                    | 10,00     60,0     40,0     0,0     2,500       15,00     20,0     80,0     0,0     2,500       18,00     20,0     80,0     0,0     2,500       Acetonitrie     Methanol     Ethanol     [%]       0     0     5     10       15     10     15       0     5     10       15     15       1     Time                                                                                                    | i 10,00       60,0       40,0       0,0       2,500         i 15,00       20,0       80,0       0,0       2,500         i 18,00       20,0       80,0       0,0       2,500         Acetonitrile       Methanol       Ethanol       [%]         0       1       15       0       1         0       0       5       10       15       0         0       15       10       15       0       0         0       1       15       0       0       0         0       1       15       0       0       0                                                                                                    | 6,00          | 60,0         | 40,0            | 0,0            | 2,500                                  | Time to buildby                                                         |            |            |
| 15.00     20.0     80.0     0.0     2,500     1       18.00     20.0     80.0     0.0     2,500     1       4/mining     Acetonitrile     Methanol     Ethanol     1%0       0.0     5     10     15                                                                                                    | 115,00     20,0     80,0     0,0     2,500     1       18,00     20,0     80,0     0,0     2,500     1       (mt/min)     Acctonitrile     Methanol     Ethanol     [%]       0,0     5     10     15       0,0     5     10     15       Time     [min]     Time                                                                                                    | i     15,00     20,0     80,0     0,0     2,500     init       i     15,00     20,0     80,0     0,0     2,500     init       (mL/min)     Acctonitrile     Methanol     Ethanol     [%]       0,0     0,0     5     10     15       0,0     0     5     10     15       Time     [min]     Initial                                                                                                    | 10,00         | 60,0         | 40,0            | 0,0            | 2,500                                  | Standby Time                                                            | 0          | min        |
| 18,00     20,0     80,0     0,0     2,500       u_(min)     Acctonitrile     Methanol     Ethanol     [%]       -0     -0     -0     -0       0,0     -0     -0     -0       0,0     -0     -0     -0       0,0     -0     -0     -0       0,0     -0     -0     -0       0,0     -0     -0     -0       0,0     -0     -0     -0       0     -0     -0     -0       0     -0     -0     -0       0     -0     -0     -0       0     -0     -0     -0       0     -0     -0     -0       0     -0     -0     -0       0     -0     -0     -0       0     -0     -0     -0       0     -0     -0     -0       0     -0     -0     -0       0     -0     -0     -0       0     -0     -0     -0       0     -0     -0     -0       0     -0     -0     -0       0     -0     -0     -0       0     -0     -0     -0                                                                                                           | 18,00         20,0         80,0         0,0         2,500           [mi,/min]         Acetonitrile         Methanol         Ethanol         60         60         60         74         1tile         Standby           10,00         5         10         15         Time         [min]         Initial         Standby                                                                                                    | i       18,00       20,0       80,0       0,0       2,500         int_min_       Acetonitrile       Methanol       Ethanol       60       90         int_min_       60       90       90       0       15         intial       0       5       10       15         intial       0       Standby       Initial         intial       0       Standby         initial       Standby       Initial                                                                                                    | 15,00         | 20,0         | 80,0            | 0,0            | 2,500                                  | Standby finite                                                          |            |            |
| Acetonitrile Methanol Ethanol [96]<br>a. (min)<br>2.5 10 15<br>0.0 5 10 15<br>(Methanol Ethanol [96]<br>40 8<br>5 10 15<br>(Methanol Ethanol [96]<br>5 10 15<br>(Methanol Ethanol [96]<br>5 10 15<br>(Methanol Ethanol [96]<br>5 10 15<br>(Methanol Ethanol [96]<br>5 10 15<br>(Methanol [96]<br>5 10 15<br>(Meth | Intial<br>Acetonitrile Methanol Ethanol<br>(mL/min)<br>2,5<br>0,0<br>0,0<br>0,0<br>0,0<br>0,0<br>0,0<br>0,0<br>0                                                                                                    | Initial - Standby                                                                                                    | 18,00         | 20,0         | 80,0            | 0,0            | 2,500                                  |                                                                         |            |            |
|                                                                                                    | line                                                                                                    | line · ·                                                                                                    | 0,0           | 5            | 10              | 15             | -80<br>-60<br>-40<br>-20<br>0<br>[min] | <ul> <li>Initial</li> <li>Standby</li> <li>Initial - Standby</li> </ul> |            |            |
|                                                                                                    |                                                                                                    |                                                                                                    |               |              |                 | Time           | Time                                   | Time [min]                                                              | Time [min] | Time [min] |

Fig. 17: LC Control Manual Flow dialog

The *LC Control Manual Flow* dialog is only available during the analysis run. When it is invoked and the *OK* button is pressed, the original **Gradient Table** from the acquisition method is discarded and replaced by the **Gradient Table** from the *LC Control Manual Flow* dialog. Any such operation is recorded in the audit trail of the measured chromatogram.

*Caution:* After the analysis run which used manual flow changes ends, the original method is automatically sent to all controlled devices to make sure **Clarity** station returns to the original method.

# 4.7 Spark SPH1299 Setup

Spark SPH1299 Setup dialog (accessible through the System Configuration dialog) allows to manually set the parameters needed for the communication with the Spark SPH1299 pump.

| Communicatio | n ORS232               |                 | USB        |   |
|--------------|------------------------|-----------------|------------|---|
| Serial Por   | rt COM1                |                 |            | ~ |
| IP Addres    | <b>S</b> 192 . 168 . 1 | 1 . 209         |            |   |
| USB Por      | rt DEMO Mode           |                 |            | ~ |
|              |                        |                 |            |   |
|              |                        |                 | AutoDetect |   |
|              |                        |                 |            |   |
| ID:          | 72                     |                 |            |   |
| Name:        | LC 1                   |                 |            |   |
| (            | Auxiliary Pump(s)      |                 |            |   |
|              | Pump B (2nd solvent    | t): LC 2        |            |   |
|              |                        |                 |            |   |
| Status: (    | Jnknown                |                 |            |   |
|              | I Choy 1               |                 |            |   |
|              |                        |                 |            |   |
| Don't stop   | LC pump when dosing    | Instrument wind | low        |   |
|              |                        |                 |            |   |
|              |                        |                 |            |   |
|              |                        |                 |            |   |

Fig. 18: Spark SPH1299 Setup

## Communication

Sets the type of the communication for the **Spark SPH1299** pump. The possible options are *RS232*, *LAN* or *USB*. The selection influences the fields available in the *Spark SPH1299 Setup* dialog.

# Serial Port

In case of serial (RS232) communication sets the COM Port used for the communication between the **Spark SPH1299** pump and **Clarity**.

#### **IP Address**

In case of LAN communication sets the IP address of the **Spark SPH1299** pump connected to the computer via network.

#### **USB Port**

In case of the USB communication sets the particular USB port used to communicate with the **Spark SPH1299** pump.

#### Autodetect

When pressed, checks whether there is the **Spark SPH1299** pump present using the selected *Communication* option, with the given *Serial Port*, *IP Address* or *USB* 

*Port.* The *ID* is also checked for the successful communication attempt. The result of the autodetection is then displayed in the *Status* row.

# ID

Sets the device identifier of the **Spark SPH1299** pump. By default the *ID* is set to 72.

# Name

Sets the name of the Spark SPH1299 pump.

# Auxiliary Pump(s)

Denotes the pump as an auxiliary one, which means the fact whether the pump is a part of the gradient or not. Maximum of four solvents may be used in the same gradient table, other solvents may be further used via the auxiliary pumps. Pump that is set as auxiliary will have it's auxiliary digital output available for operation in the **Clarity** <u>Event</u> <u>Table</u> and usable as a *Ready Digital Output* in the *System Configuration* dialog.

# Pump B (2nd solvent)

This checkbox enables the use of the second pump (solvent). If checked the name can be input in the *Name* field. This option is enabled only when the *Auxiliary Pump* (*s*) checkbox is unchecked.

# Status

Shows the status of the communication with the **Spark SPH1299** pump after the *AutoDetect* button has been used. The displayed information, in case of the successful communication attempt, includes the version of the firmware in the pump and the pump's serial number.

## Don't stop LC pump when closing Instrument window

When checked, causes the pump not being stopped when the *Instrument* window is closed. Default behavior in **Clarity** causes all devices to be stopped when the *Instrument* window is closed.

## **Digital Output Names**

Pressing the *Change* button will open the *Digital Output Names* dialog used for setting the custom names of the auxiliary digital output of the **Spark SPH1299** pump.

| Digital Output Na | imes                      | × |
|-------------------|---------------------------|---|
| Output<br>no.     | Descriptions:             |   |
| 1                 | LC 1 - Auxiliary Output 1 |   |
| 2                 | LC 1 - Auxiliary Output 2 |   |
| 3                 | LC 1 - Auxiliary Output 3 |   |
| 4                 | LC 1 - Auxiliary Output 4 |   |
| ОК                | Cancel Help               | ] |

Fig. 19: Digital Output Names

*Note:* The option to change the digital output name is only displayed when at least one pump is set as Auxiliary pump. The initial state of the output may then be changed in the Digital Outputs of SPH1299 dialog accessible from the main Clarity window via the System - Digital Outputs... menu command.

# 4.7.1 Digital Outputs of SPH1299

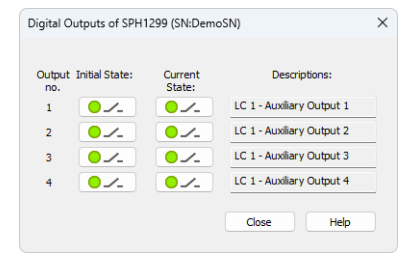

Fig. 20: Digital Outputs of SPH1299

Serves for setting the initial and actual state of the **Spark SPH1299** pump's auxiliary output. The output is only available when the pump is set to the *Auxiliary* mode.

# **5 Report Setup**

| C Print Preview                     |                                                           |                 | × |
|-------------------------------------|-----------------------------------------------------------|-----------------|---|
| 🖶 Print 🔡 Print to PDF 🖓 Send PDF 🚽 | ▶ III ⊕ Q Close                                           |                 |   |
|                                     |                                                           |                 |   |
| 06.04.2023 14:30                    | Method d:\darity90\DataFiles\WORK2\Default2.met           | Page 1 of 1     |   |
| Standby Flow : 1,00 mL/min          | Idle State : Standby                                      |                 |   |
| Time to Standby : 0,00 min          | Standby Time : 0,00 min                                   |                 |   |
| Min. Pressure : 0,00 MPa            | Max. Pressure : 40,00 MPa                                 |                 |   |
|                                     | Gradent Table                                             |                 |   |
|                                     | Time Acetonitrile Methanol Flow<br>[min] [%] [%] [mL/min] |                 |   |
|                                     | Initial 80 20 2,500                                       |                 |   |
|                                     | 6,00 60 40 2,500                                          |                 |   |
|                                     | 10,00 60 40 2,500                                         |                 |   |
|                                     | 15,00 20 80 2,500<br>18.00 20 80 2,500                    |                 |   |
|                                     |                                                           |                 |   |
|                                     | Audiary Signals                                           |                 |   |
|                                     | Signal Name Stored                                        |                 |   |
|                                     | LC Pressure LC1                                           |                 |   |
|                                     | LC Flow LC 2                                              |                 |   |
|                                     | GDU1700 Mathed / C 1                                      |                 |   |
|                                     |                                                           |                 |   |
| Time                                | elay Relay TTL                                            | TTL             |   |
| [min] O                             | put 1 Output 2 Output 1                                   | Output 2        |   |
| 211001                              | open                                                      |                 |   |
| SSV B : available                   | Init Position : Keep Ourrent Set of                       | n Clase : ON    |   |
|                                     |                                                           |                 |   |
|                                     |                                                           |                 |   |
|                                     | SPH1299 Method LC2                                        |                 |   |
| <u> </u>                            | Time Table                                                |                 |   |
| Time<br>[min] O                     | elay Relay TTL<br>put 1 Output 2 Output 1                 | TTL<br>Output 2 |   |
| Initia                              | har - Andre - Andre -                                     |                 |   |
| SSV B : available                   | Init Position : Keep Current Set o                        | n Clase : ON    |   |
|                                     |                                                           |                 |   |
| Page 1                              |                                                           |                 |   |

Fig. 21: Spark SPH1299 report preview

All pump-specific settings (that means the data from both sub-tabs of the Method Setup - LC tab) and gradient-specific settings (from the <u>Method Setup - LC Gradient</u> tab) are reported as a part of the data displayed by the use of *Instrument Control* checkbox of the *Report Setup - Method* dialog.

# 6 Troubleshooting

When the remedy for some problem cannot be discovered easily, the recording of communication between **Clarity** and the pump can significantly help the **DataApex** support to discover the cause of the problem.

The recording can be enabled by adding or amending the COMMDRV.INI file in the **Clarity** installation directory (C:\CLARITY\CFG by default). The file can be edited in any text editor (e.g. Notepad). Following section should be edited or added:

[COM1] echo=on textmode=on filename=Spark\_SPH1299\_%D.txt reset=off

- *Note:* Instead of COM1 type the correct port used to communicate with the **Spark SPH1299** pump. This information is displayed when the *LC Status* button in the Method Setup - LC dialog is invoked or in the <u>Spark SPH1299 Setup</u> dialog.
- *Note:* %*D* (or %*d*) in the filename parameter means that the log will be created separately for each day. The *reset=off* parameter disables deleting the content of the log each time the station is started during the same day.

The created \*.TXT files will greatly help in diagnosis of unrecognized errors and problems in communication. Note that the file size may be quite significant, so in case the error occurs on a regular basis, it might be better to set the Reset=on, start **Clarity**, invoke the error, close **Clarity** and send the diagnostics file (the file will be once more reset during the next start of **Clarity**).

# 6.1 Specific Problems

An error message "Cannot establish communication with ..." appears when opening Clarity Instrument.

Solution: Check the power cable (Spark SPH1299 pump must be switched on), communication cable and communication settings in the Spark SPH1299 Setup dialog.